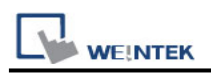

# **DELTA DVPEN01-SL (Ethernet)**

Supported Series: DELTA DVPEN01-SL, DVP32ES200RE Website: <u>http://www.deltadriver.com</u>

### HMI Setting:

| Parameters   | Recommended                 | Options | Notes |
|--------------|-----------------------------|---------|-------|
| PLC type     | DELTA DVPEN01-SL (Ethernet) |         |       |
| PLC I/F      | Ethernet                    |         |       |
| Port no.     | 502                         |         |       |
| PLC sta. no. | 0                           |         |       |

### **Device Address:**

| Bit/Word | Device type | Format | Range     | Memo |
|----------|-------------|--------|-----------|------|
| В        | C_Bit       | DDD    | 0 ~ 255   |      |
| В        | М           | DDDD   | 0 ~ 4095  |      |
| В        | S           | DDDD   | 0 ~ 1023  |      |
| В        | T_Bit       | DDD    | 0 ~ 255   |      |
| В        | Х           | 000    | 0 ~ 571   |      |
| В        | Y           | 000    | 0 ~ 571   |      |
| W        | С           | DDD    | 0 ~ 199   |      |
| DW       | C_32Bit     | DDD    | 200 ~ 255 |      |
| W        | D           | DDDDD  | 0 ~ 11999 |      |
| W        | Т           | DDD    | 0 ~ 255   |      |

## **PLC Setting:**

### 1. Communication Setting

Add a new program, click **File** > **New**, enter the **Program Title** and **File Name**, and select the correct controller type. Click **Setting** to configure the communication parameters. Click **OK** to confirm the setting. The communication with PLC starts.

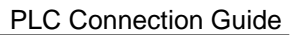

| Select a PLC Model                             |         |  |  |  |
|------------------------------------------------|---------|--|--|--|
| Program Title<br>dvpen01                       |         |  |  |  |
| Select SV2<br>Communication Setting<br>Ethemet | Setting |  |  |  |
| File Name                                      |         |  |  |  |
| Dvp0                                           |         |  |  |  |
| OK                                             | Cancel  |  |  |  |

| Communication Setting              |                    |  |  |  |
|------------------------------------|--------------------|--|--|--|
| Connection Setup                   |                    |  |  |  |
| Туре                               | Ethemet            |  |  |  |
| Communication Setting              |                    |  |  |  |
| COM Port                           | COM1 © ASCII       |  |  |  |
| Data Length                        | 7 🔽 C RTU (8 bits) |  |  |  |
| Parity                             | Even               |  |  |  |
| Stop Bits                          | 1 Auto-detect      |  |  |  |
| Baud Rate                          | 9600 💌             |  |  |  |
| Station Address                    | 1 Default          |  |  |  |
| Ethernet Setting                   | Ethemet Setting    |  |  |  |
| 🔽 Assign IP                        | 192.168.001.139    |  |  |  |
| Port                               | 502                |  |  |  |
| Baud Rate Decided                  | l by               |  |  |  |
| PLC Setting                        | © PLC Setting      |  |  |  |
| C WPL Setting                      |                    |  |  |  |
| Setup Responding Time              |                    |  |  |  |
| Times of Auto-retry 3              |                    |  |  |  |
| Time Interval of Auto-retry (sec.) |                    |  |  |  |
|                                    |                    |  |  |  |
| OK                                 |                    |  |  |  |

#### 2. Transfer Setup

WE!NTEK

Click **Communication** and select **PC<=>(PLC | HPP)**, on **Transfer Setup** dialog box, select the needed parameters for upload or download, and click **OK** to start the action.

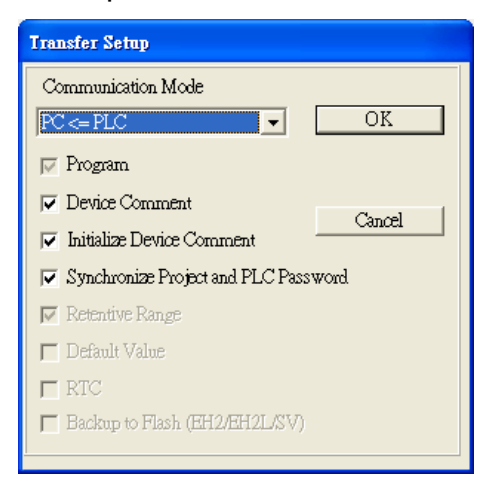

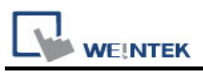

#### 3. Auto-Search Ethernet Module

Click **Auto-Search Ethernet Module** to find the PLC modules on the same network. As shown in the following figure, DVPEN01-SL, IP address 192.168.1.139 is found.

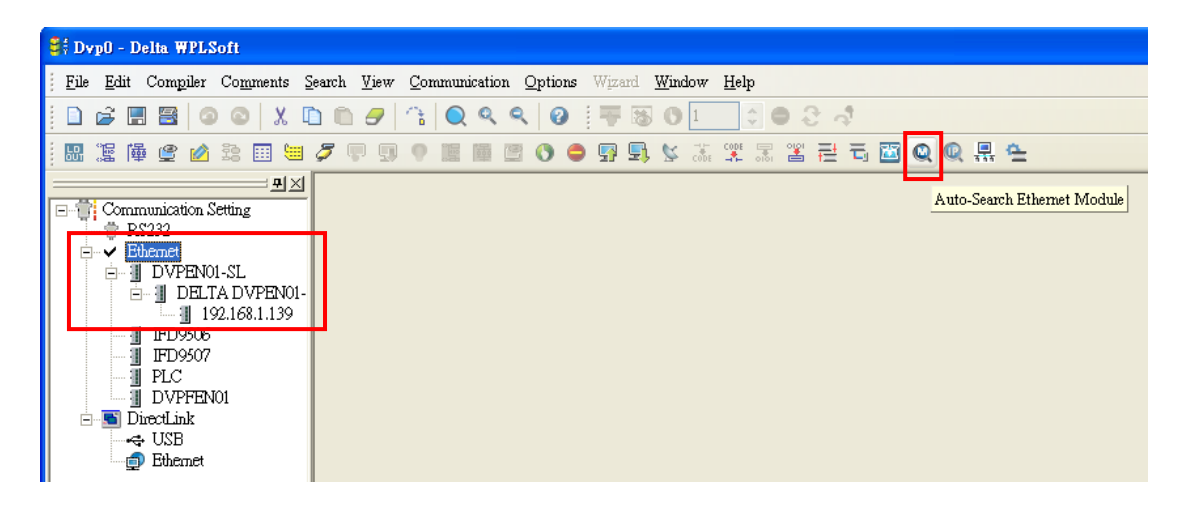

## Wiring Diagram:

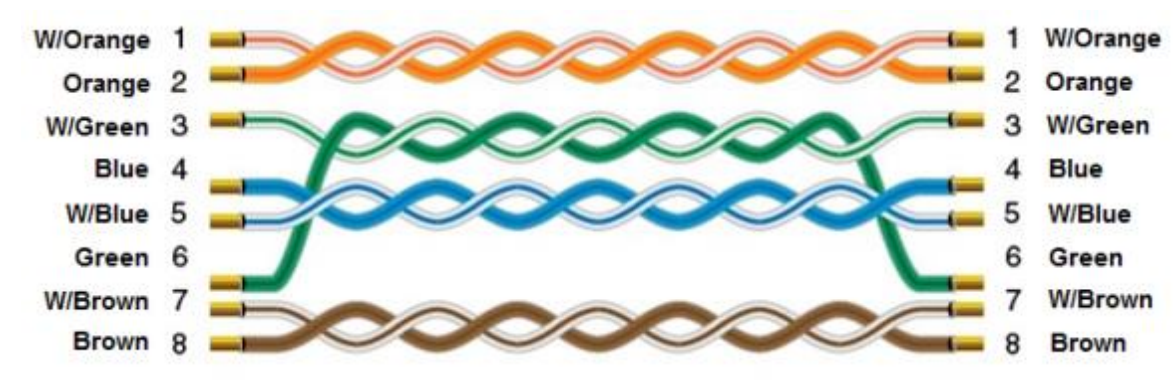

#### Ethernet cable: